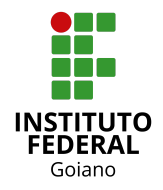

**Tutorial:** Renovação de Matrícula (Aluno) - SUAP Acadêmico **Autor:** Douglas Alves (Coordenador de Sistemas de Informação) **Versão:** 1.0 (revisado em 25 de Janeiro de 2021)

## 1. Ações do aluno

Acessar o <u>SUAP</u>.

Selecionar a opção "Faça sua matrícula online.".

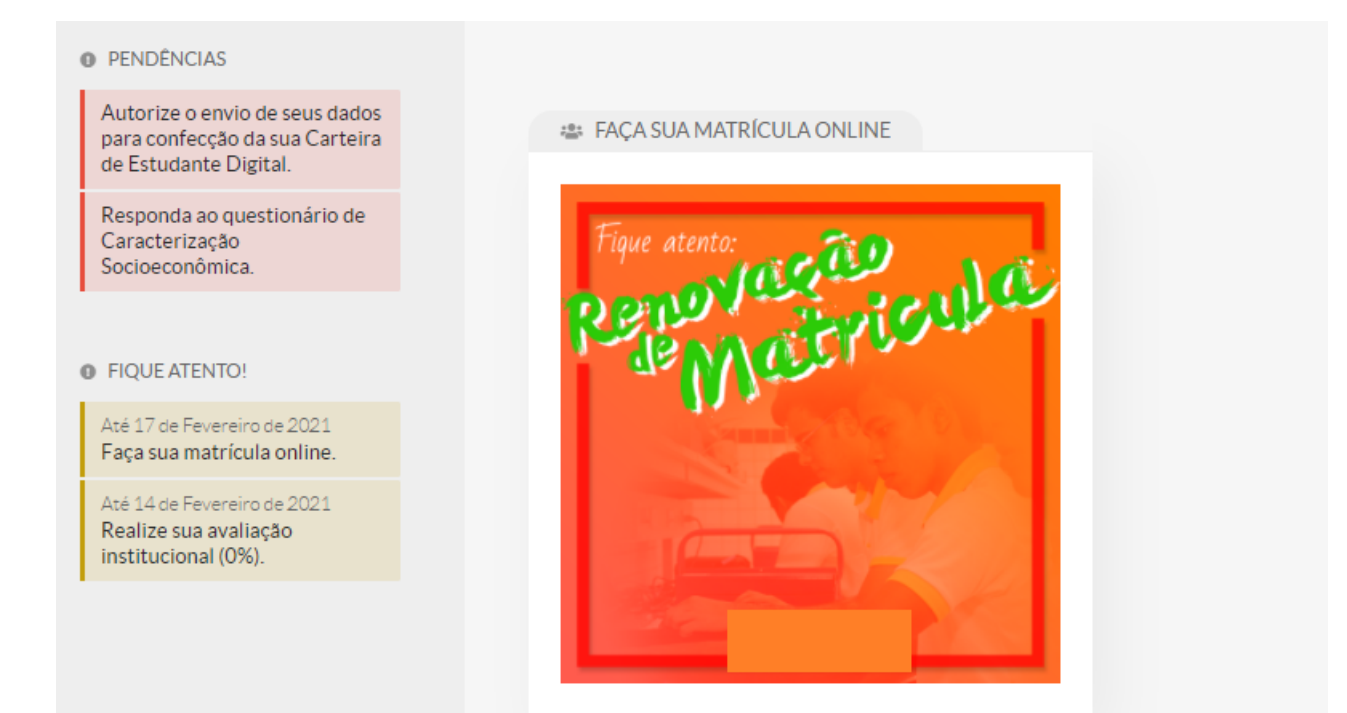

Selecione sua turma para matrícula.

| ~ | Turmas   | Disponíveis |
|---|----------|-------------|
|   | 10111102 | Disponitors |

| 211.2.0510004.11 |
|------------------|
| 211.2.0510004.1  |

| V Descuora o mouno de alguna orschima desta ruma nad estar disponner divando aqui. |                 |  |                                            |          |           |       |                                       |        |       |         |  |  |
|------------------------------------------------------------------------------------|-----------------|--|--------------------------------------------|----------|-----------|-------|---------------------------------------|--------|-------|---------|--|--|
| -                                                                                  | Sigla           |  | Disciplina                                 | Turno    | Horário   | Local | Professor                             | Matriz | Vagas | Pedidos |  |  |
| 0                                                                                  | Disciplina.0051 |  | Análise de Sistema                         | Integral | 614       | -     | Cleon Xavler Pereira Junior (2184761) | 2      | 40    | 0       |  |  |
|                                                                                    | Disciplina.0052 |  | Banco de Dados                             | Integral | 214       | -     | Cleon Xavler Pereira Junior (2184761) | 2      | 40    | 0       |  |  |
|                                                                                    | Disciplina.0044 |  | Biologia II                                | Integral | 314       | -     | Cleon Xavler Pereira Junior (2184761) | 2      | 40    | 0       |  |  |
|                                                                                    | Disciplina.0053 |  | Desenvolvimento WEB I                      | Integral | 214 / 414 | -     | Cleon Xavler Pereira Junior (2184761) | 2      | 40    | 0       |  |  |
|                                                                                    | Disciplina.0041 |  | Educação Física II                         | Integral | 414       | •     | Cleon Xavler Pereira Junior (2184761) | 2      | 40    | 0       |  |  |
|                                                                                    | Disciplina.0069 |  | Elxo Integrador II                         | Integral | 514       |       | Cleon Xavler Pereira Junior (2184761) | 2      | 40    | 0       |  |  |
|                                                                                    | Disciplina.0049 |  | Filosofia II                               | Integral | 614       | -     | Cleon Xavler Pereira Junior (2184761) | 2      | 40    | 0       |  |  |
|                                                                                    | Disciplina.0042 |  | Fistce II                                  | Integral | 214       | -     | Cleon Xavler Pereira Junior (2184761) | 2      | 40    | 0       |  |  |
|                                                                                    | Disciplina.0047 |  | Geografia II                               | Integral | 314       | -     | Cleon Xavler Pereira Junior (2184761) | 2      | 40    | 0       |  |  |
|                                                                                    | Disciplina.0046 |  | História II                                | Integral | 414       | •     | Cleon Xavler Pereira Junior (2184761) | 2      | 40    | 0       |  |  |
|                                                                                    | Disciplina.0040 |  | Lingua Estrangeira - Inglês ou Espanhol II | Integral | 514       | •     | Cleon Xavler Pereira Junior (2184761) | 2      | 40    | 0       |  |  |
|                                                                                    | Disciplina.0050 |  | Linguagem de Programação                   | Integral | 614       | -     | Cleon Xavler Pereira Junior (2184761) | 2      | 40    | 0       |  |  |
|                                                                                    | Disciplina.0039 |  | Lingua Portuguesa e Literatura II          | Integral | 214       | •     | Cleon Xavler Pereira Junior (2184761) | 2      | 40    | 0       |  |  |
|                                                                                    | Disciplina.0045 |  | Matemática II                              | Integral | 314       |       | Cleon Xavler Pereira Junior (2184761) | 2      | 40    | 0       |  |  |
|                                                                                    | Disciplina.0043 |  | Química II                                 | Integral | 414       |       | Cleon Xavler Pereira Junior (2184761) | 2      | 40    | 0       |  |  |
|                                                                                    | Disciplina.0048 |  | Sociologia II                              | Integral | 514/614   |       | Cleon Xavier Pereira Junior (2184761) | 2      | 40    | 0       |  |  |

**Observação:** no caso de regime seriado, não é possível selecionar disciplinas avulsas, a matrícula é feita em todas as disciplinas da série/período.

Selecione as disciplinas disponíveis para dependência, caso houver.

| V Disciplinas em Dependência Disponíveis |                                                                                        |                                                                                      |                                                                  |          |         |       |                                       |        |       |         |
|------------------------------------------|----------------------------------------------------------------------------------------|--------------------------------------------------------------------------------------|------------------------------------------------------------------|----------|---------|-------|---------------------------------------|--------|-------|---------|
|                                          | Descu                                                                                  | cubrs o motivo das disciplinas em dependência não estarem disponíveis clicando aquí. |                                                                  |          |         |       |                                       |        |       |         |
| ~                                        | V Atividade - Integradora de Formação.0001 - Eixo Integrador I - Médio [50 h/50 Aulas] |                                                                                      |                                                                  |          |         |       |                                       |        |       |         |
|                                          | #                                                                                      | Turma                                                                                | Curso                                                            | Turno    | Horário | Local | Professor                             | Matriz | Vagas | Pedidos |
|                                          | 0                                                                                      | 20211.1.0510004.1                                                                    | Técnico em Desenvolvimento de Sistemas Integrado ao Ensino Médio | Integral | 514     |       | Cleon Xavier Pereira Junior (2184761) | 2      | 6     | 0       |

Salvar

Clique em "Salvar".